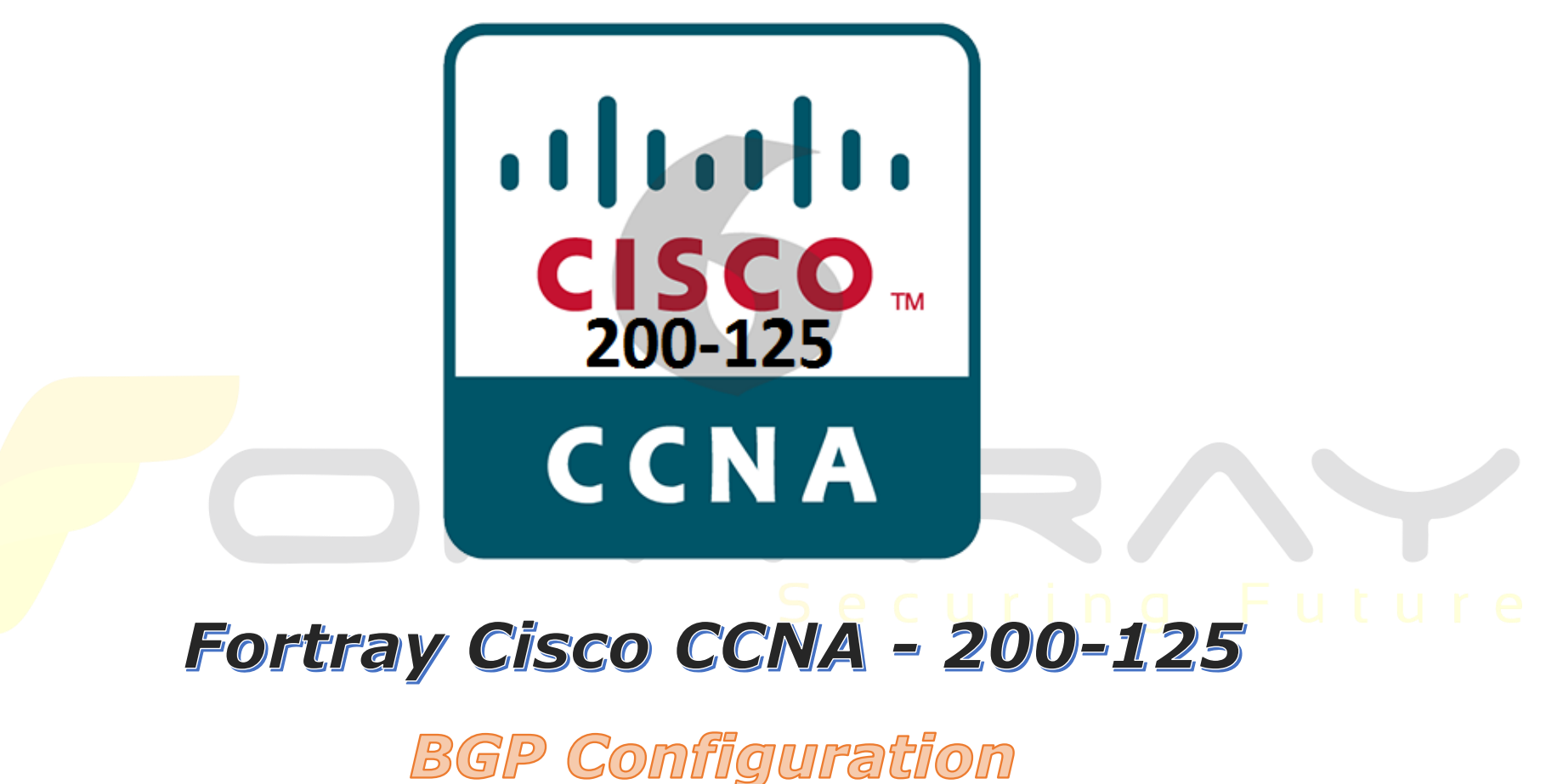

Step by Step Guide

1 👁 <u>www.fortray.com</u> 💋 0207-993-4928 🖾 <u>info@fortray.com</u>

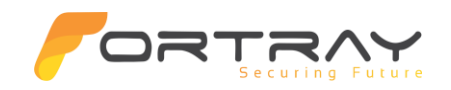

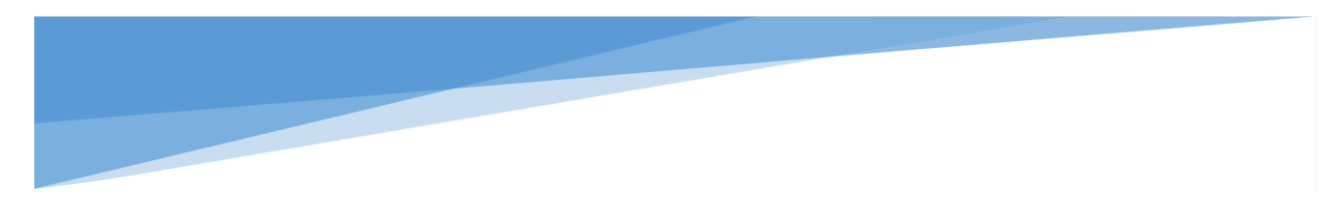

#### Intellectual Property

The Copyright in this work is vested in **Fortray Networks Limited** and the document is issued in confidence for the express purpose for which it is supplied. It must not be reproduced, in whole or in part, or be used for any other purpose without prior written consent being obtained from **Fortray Networks Limited**, and then only on <u>the</u> condition that this notice be included in any such reproduction. No information as to the contents or subject matter of this document or any part thereof arising directly or indirectly there from shall be given orally or in writing or communicated in any manner whatsoever to any third party without the prior written consent of **Fortray Networks Limited**.

#### © Copyright Fortray Networks Limited 2011-2019

# **DRTRA**

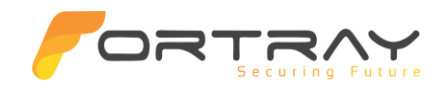

#### **1. Table of contents**

| 1.  | Tabl | e of contents                                             | 3  |
|-----|------|-----------------------------------------------------------|----|
| 2.  | Vers | sion                                                      | 4  |
| 3.  | Refe | erence Document                                           | 4  |
| 4.  | Assu | Imption                                                   | 4  |
| 5.  | NOT  | E About Configuration Example                             | 5  |
| 6.  | Netv | work Topology                                             | 6  |
| 7.  | Fort | ray CCNA LAB Router & Switches MGMT Access                | 7  |
| 8.  | BGP  | Configuration Task                                        | 9  |
| 9   | . Fo | ortray CCNA – BGP Configuration Task                      | 10 |
| 9   | .1   | Step1 > Connecting Router 1 (FN-CCNA-1-181)               | 10 |
| 9   | .2   | Step2> Configure BGP on Router R1 (FN-CCNA-1-181)         | 11 |
| 9   | .3   | Step 3> Connect Router R2 (FN-CCNA-1-182)                 | 12 |
| 9   | .4   | Step4> Configure BGP on Router R2 (FN-CCNA-1-182)         | 13 |
| 10. | Veri | fication Steps                                            | 14 |
| 1   | 0.1  | Steps -1> Verify the BGP Neighbours on R1 - commands      | 14 |
| 1   | 0.2  | Step 2> verify the BGP protocol on R1 – Commands          | 15 |
| 1   | 0.3  | Step 3> Verify the BGP Routes from the Core routers.      | 16 |
| 1   | 0.4  | Steps -4> Verify the BGP Neighbours on R2- commands       | 16 |
| 1   | 0.5  | Step 5> Verify the BGP Routes from the Core routers on R2 | 17 |
| 1   | 0.6  | Step 6> verify the BGP protocol on R2 – Commands          | 18 |
| 1   | 0.7  | Step 7> Verify from the TEST PC                           | 19 |

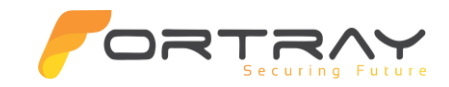

| 10.8 | Step 8> Open the command prompt and ping the BGP route received from the core | 20 |
|------|-------------------------------------------------------------------------------|----|
| 10.9 | Step 9> Trace to your BGP route from branch office                            | 21 |

#### 2. Version

| Version | Date     | Notes | Creation By   | Authorized By   |
|---------|----------|-------|---------------|-----------------|
| 1       | 09/03/19 | N/A   | Mazhar Minhas | Initial Release |
| 2       | 22/05/19 | N/A   | Shahid Ghias  | Final           |

#### **3. Reference Document**

**Click for the Reference document** 

#### 4. Assumption

- **We understand that delegate already Basic Layer 1,2 and Cisco Command Line**
- **4** The delegate already knows the "*Fortray Networks Cisco CCNA RS*" physical and logical connection.
- 4 The delegate already has basis Troubleshooting skill, such as ping and trace.
- The delegate already has access to the "Fortray Networks Cisco CCNA RS" Spreadsheet encompassing the Basic Layer, 2, 3 and allocated subnet information. For more details refer to the "Student Folder".
- + This document is created to show an example for one topology only. The candidate needs to refer to his own topology and follow this step by step guide.
- 4 We assume that delegate already have installed the VPN software and him/she has VPN user / Password. If any issue, contact our Technical team.
- ↓ Our VPN software is supported by PC, MAC, Android, and IOS devices.
- ↓ It's also assumed that delegate has access to PC/Laptop i5 with 4GB RAM.
- **4** For optimal connectivity, we recommend at least 10MB Internet connection.

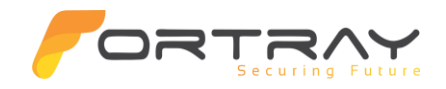

#### **5. NOTE About Configuration Example**

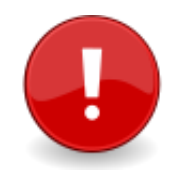

The configuration example is based in the "VLAN-81".

Please refer to "Student Spread Sheet" and complete your task based on your Network Topology & Task list assigned.

# **CORTRANS** Securing Future

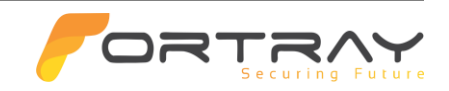

#### 6. Network Topology

The below network topology is just for information purpose only. Please refer to your student folder and your designated topology. If any doubt, please ask your instructor.

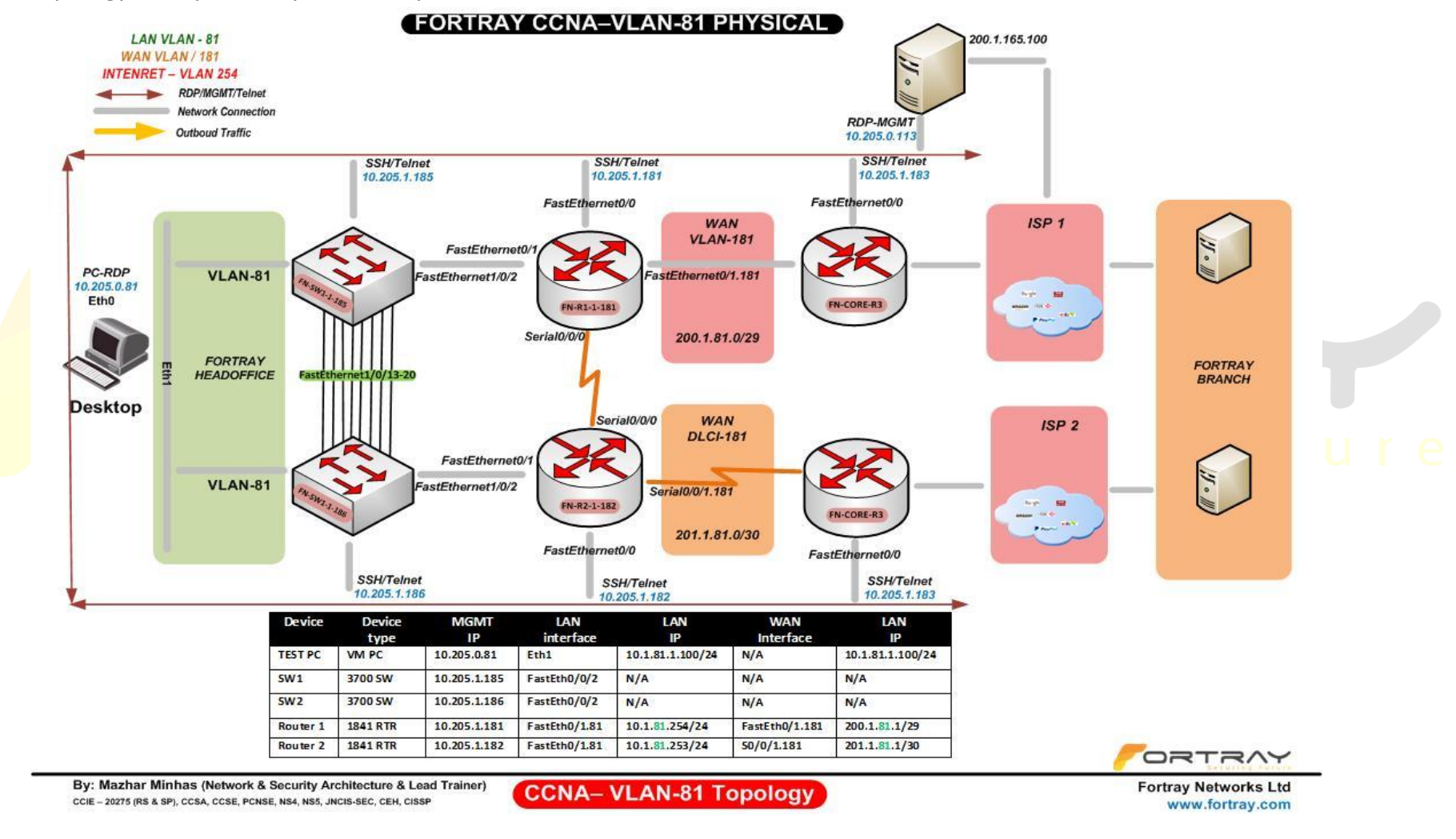

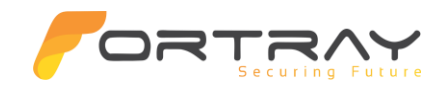

#### 7. Fortray CCNA LAB Router & Switches MGMT Access

Refer to below table and login to router, switches and Test machine.

**Note:** Each delegate has his /her own test machine, refer to the spreadsheet provided in the student shared folder

| Device Name  | Туре         | IP           | Access method  | User          | Password | Enable password | Comments             |
|--------------|--------------|--------------|----------------|---------------|----------|-----------------|----------------------|
| FN-R1-1-181  | Router       | 10.205.1.181 | Telnet port 23 | N/A           | cisco    | cisco           |                      |
| FN-R2-1-182  | Router       | 10.205.1.182 | Telnet port 23 | N/A           | cisco    | cisco           |                      |
| FN-SW1-1-185 | Switches     | 10.205.1.185 | Telnet port 23 | N/A           | cisco    | cisco           |                      |
| FN-SW2-1-186 | Switches     | 10.205.1.186 | Telnet port 23 | N/A           | cisco    | cisco           |                      |
| FN-PC-0-81   | Test Machine | 10.205.0.81  | RDP            | Administrator | cisco    | N/A             | Refer to spreadsheet |

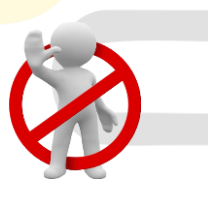

Warning: Please don't change the above password for any devices.

### Securing Futur

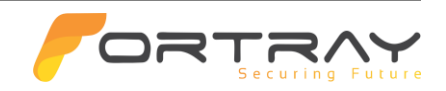

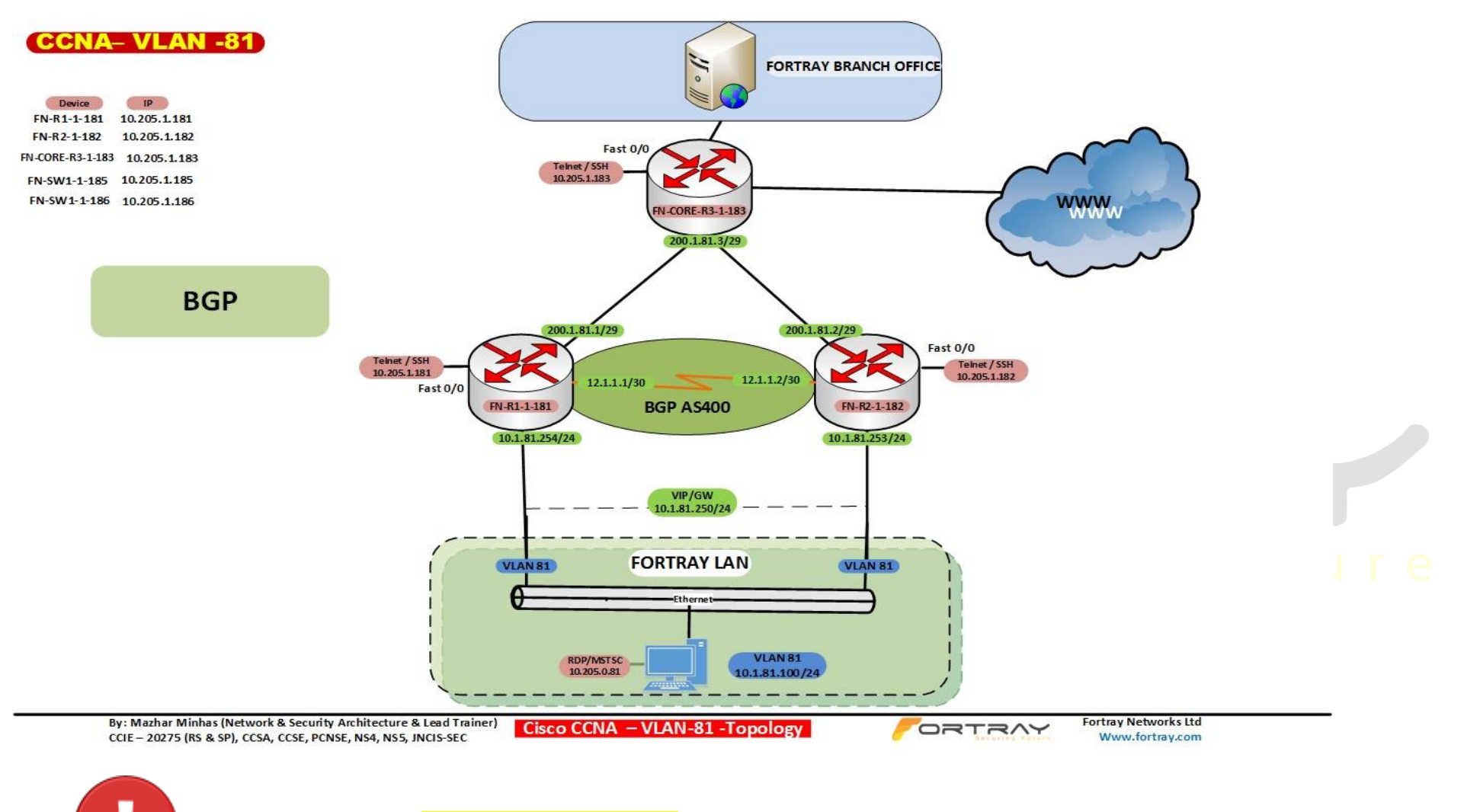

Please refer to "<mark>Student Spread Sheet</mark>" and complete your task based on your Network Topology, & Task list assigned.

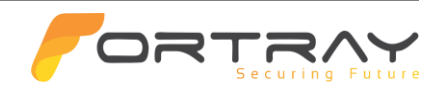

#### 8. BGP Configuration Task

Fortray Networks head office *"Network Administrator"* would like to establish communication between head office LAN & branch office LAN connected via the WAN & Core routers. Head office LAN is in the range of 10.1.X.0/24 (where X is user VLAN) Branch office is in the range of 172.17.X.1/32

A solution has been proposed to run the Dynamic Routing protocol BGP. we will be using the WAN IP address 200.1.X.1/29 on R1 and 201.1.X.1/29 (where X is your VLAN) to configure the BGP protocol. We need to ensure that we can reach to Branch LAN from Router as well Test machine at the Fortray Head office LAN.

In this example we are configuring the BGP between R1/R2 & Core Routers so both the LAN can be connected.

Summary steps to be done by network administrator are mentioned below:-

Steps needed to be done to accomplish this task is

- 4 Connecting R1 (FN-CCNA-1-181) via Telnet /SSH
- 4 Configure / Advertise LAN /WAN networks inside the BGP domain. (Refer to diagram)
- 4 Connecting R2 (FN-CCNA-1-182) via Telnet /SSH
- 4 Configure / Advertise LAN /WAN networks inside the BGP domain (Refer to diagram)
- Verify the BGP configuration on both the Routers
- Verify the BGP configuration via the TEST Machine

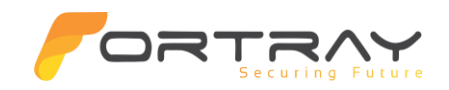

#### 9. Fortray CCNA – BGP Configuration Task

#### 9.1 Step1 > Connecting Router 1 (FN-CCNA-1-181)

Connect using any telnet client (i.e., Secure CRT or Putty), Login to Router 1. Provide a password if required.

| Quick Connect                                                      | ×                                                                                            | User Access Verification                                                         |  |
|--------------------------------------------------------------------|----------------------------------------------------------------------------------------------|----------------------------------------------------------------------------------|--|
| Protocol: Telnet V<br>Hostname: 10.205.1.181<br>Port: 23 Firewall: | None ~                                                                                       | Password:<br>FN-CCNA-1-181>enable<br>Password:<br>FN-CCNA-1-181#<br>ecuring Futu |  |
| Show quick connect on startup                                      | <ul> <li>✓ Save session</li> <li>✓ Open in a tab</li> <li>Connect</li> <li>Cancel</li> </ul> |                                                                                  |  |

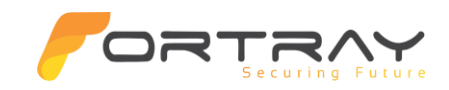

#### 9.2 Step2> Configure BGP on Router R1 (FN-CCNA-1-181)

Configure the following parameters.

- Enable BGP protocol
- Advertise your LAN interface (refer to spreadsheet or Diagram)
- Advertise your WAN interface (refer to spreadsheet or Diagram)

FN-CCNA-1-181#configure terminal

router bgp 64000

network 10.1.81.0 mask 255.255.255.0

neighbor 200.1.81.2 remote-as 65000

M2

**Note:** Please refer to your own BGP diagram & spread sheet. Above example is only for VLAN 81.

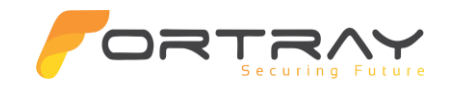

#### 9.3 Step 3> Connect Router R2 (FN-CCNA-1-182)

12

Connect using any telnet client (i.e., Secure CRT or Putty), Login to Router2. Provide a password if required.

| Quick Connect |                    |                                        | ×     |                                                                        |
|---------------|--------------------|----------------------------------------|-------|------------------------------------------------------------------------|
| Protocol:     | Telnet ~           |                                        |       | User Access Verification                                               |
| Hostname:     | 10.205.1.182       |                                        |       | Password:                                                              |
| Port:         | 23 Firewall:       | None                                   | ~     | FN-CCNA-2-182>enable<br>Password:<br>FN-CCNA-2-182#<br>Securing Future |
| Show quick c  | connect on startup | ✓ Save session ✓ Open in a tab Connect | ancel |                                                                        |

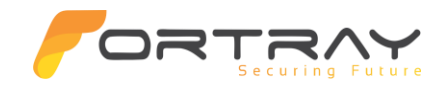

9.4 Step4> Configure BGP on Router R2 (FN-CCNA-1-182)

FN-CCNA-1-182#configure terminal

router bgp 64000

!

network 10.1.81.0 mask 255.255.255.0

neighbor 201.1.81.2 remote-as 65000

## **CRATERATION** Securing Future

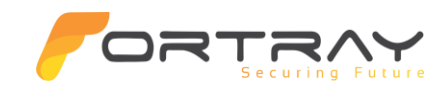

#### **10.** Verification Steps

In this section, you will verify your configurations made in previous steps.

Below is a summary of the commands to verify the BGP configuration

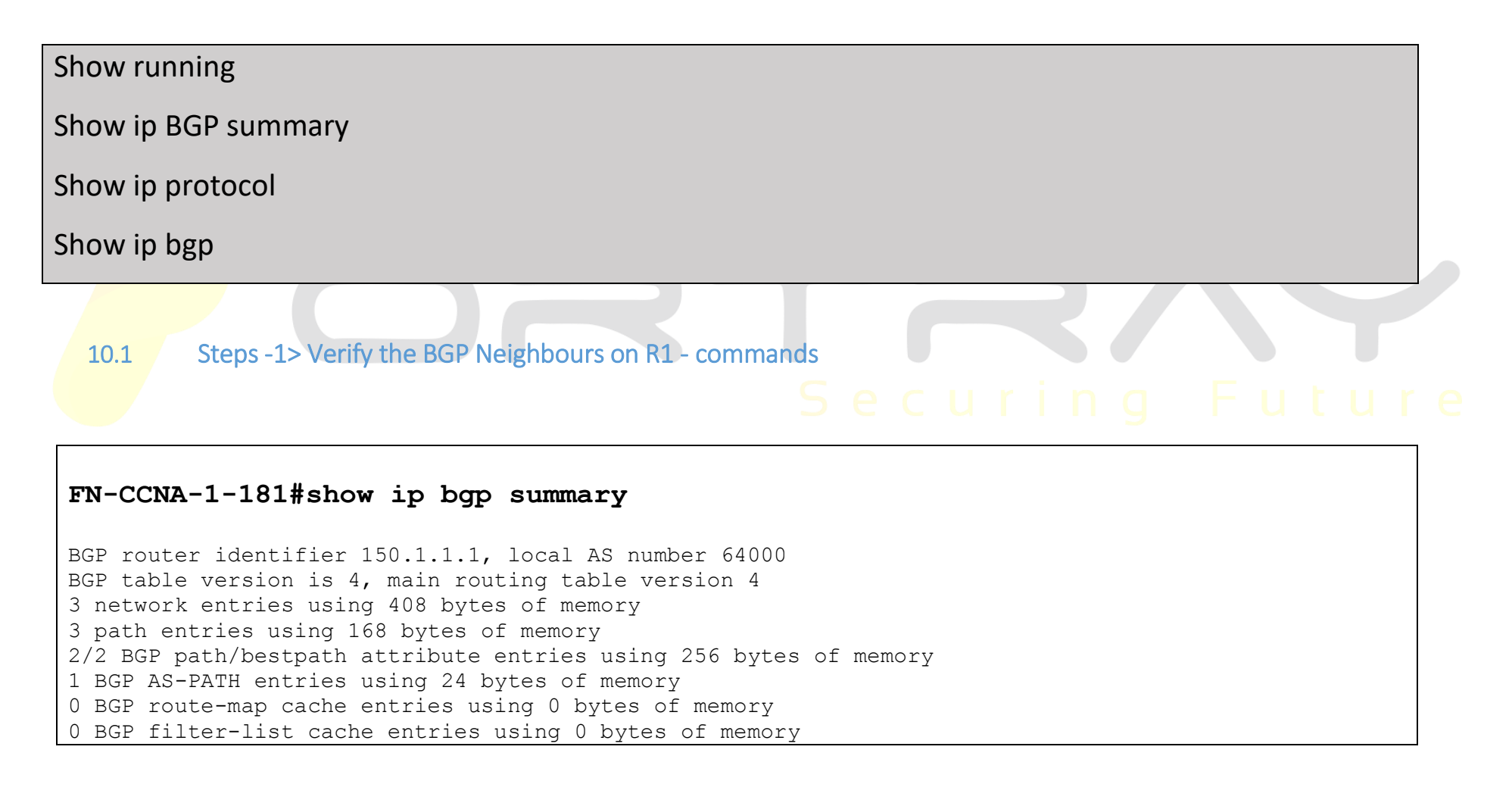

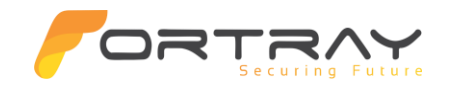

| BGP using 856  | BGP using 856 total bytes of memory                         |       |         |         |        |     |      |         |         |       |  |
|----------------|-------------------------------------------------------------|-------|---------|---------|--------|-----|------|---------|---------|-------|--|
| BGP activity 3 | BGP activity 3/0 prefixes, 3/0 paths, scan interval 60 secs |       |         |         |        |     |      |         |         |       |  |
| Neighbor       | V                                                           | AS    | MsgRcvd | MsgSent | TblVer | InQ | OutQ | Up/Down | State/P | fxRcd |  |
| 200.1.81.2     | 4                                                           | 65000 | 59      | 59      | 4      | 0   | 0    | 00:49:  | 10      | 1     |  |

10.2 Step 2> verify the BGP protocol on R1 – Commands

| FN-CCNA-1-181#show ip protocols                                                                                                    |
|----------------------------------------------------------------------------------------------------|
| Routing Protocol is "bgp 64000"                                                                                                    |
| Outgoing update filter list for all interfaces is not set<br>Incoming update filter list for all interfaces is not set<br>IGP synchronization is disabled<br>Automatic route summarization is disabled<br>Neighbor(s): |
| Address FiltIn FiltOut DistIn DistOut Weight RouteMap<br>200.1.81.2<br>Maximum path: 1                                                                                                    |
| Routing Information Sources:                                                                                                    |
| Gateway Distance Last Update                                                                                                    |
| 200.1.81.2 20 23:58:37                                                                                                    |

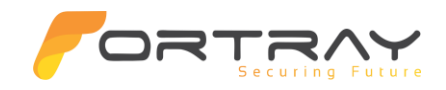

Distance: external 20 internal 200 local 200

#### 10.3 Step 3> Verify the BGP Routes from the Core routers.

| FN-CCNA-1-181# <mark>show ip_BGP</mark>                                          |
|----------------------------------------------------------------------------------|
| BGP table version is 8, local router ID is 150.1.1.1                             |
| Status codes: s suppressed, d damped, h history, * valid, > best, i - internal,  |
| r RIB-failure, S Stale, m multipath, b backup-path, x best-external, f RT-Filter |
| Orig <mark>in codes: i - I</mark> GP, e - EGP, ? - incomplete                    |
| Network Next Hop Metric LocPrf Weight Path                                       |
| *> 10.1.81.0/24 0.0.0.0 0 32768 i                                                |
| *> 172.17.81.0/24 200.1.81.2 0 0 65000 i ring Future                             |
|                                                                                  |

10.4 Steps -4> Verify the BGP Neighbours on R2- commands

| FN-CCNA-1-182#show ip bgp summary                      |
|--------------------------------------------------------|
| BGP router identifier 150.1.1.1, local AS number 64000 |
| BGP table version is 4, main routing table version 4   |
| 3 network entries using 408 bytes of memory            |
|                                                        |

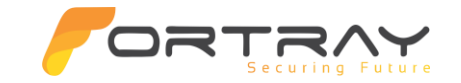

| 5 pacifi cilci ics                             | using 16  | 8 bytes c | of memory   |           |           |        |      |         |         |       |  |
|------------------------------------------------|-----------|-----------|-------------|-----------|-----------|--------|------|---------|---------|-------|--|
| 2/2 BGP path/be                                | estpath a | ttribute  | entries us  | ing 256   | bytes of  | e memo | ory  |         |         |       |  |
| 1 BGP AS-PATH entries using 24 bytes of memory |           |           |             |           |           |        |      |         |         |       |  |
| 0 BGP route-map                                | o cache e | ntries us | sing 0 byte | s of mer  | mory      |        |      |         |         |       |  |
| 0 BGP filter-l:                                | ist cache | entries   | using 0 by  | rtes of m | memory    |        |      |         |         |       |  |
| BGP using 856                                  | total byt | es of men | nory        |           |           |        |      |         |         |       |  |
| BGP activity 3,                                | /0 prefix | es, 3/0 p | aths, scar  | interva   | al 60 sec | s      |      |         |         |       |  |
|                                                |           |           |             |           |           |        |      |         |         |       |  |
| Neighbor                                       | v         | AS        | MsgRcvd M   | sgSent    | TblVer    | InQ    | OutQ | Up/Down | State/P | fxRcd |  |
|                                                |           | 65000     | 20          | 20        |           | •      | •    |         |         | -     |  |
| 201.1.81.2                                     | 4         | 00000     | 30          | 30        | 4         | 0      | 0    | 00:49:1 | LO      | 1     |  |
| 201.1.81.2                                     | 4         | 65000     | 30          | 30        | 4         | 0      | 0    | 00:49:  | 10      | 1     |  |
| 201.1.81.2                                     | 4         | 85000     | 30          | 30        | 4         | 0      | 0    | 00:49:1 |         | 1     |  |
| 201.1.81.2                                     | 4         | 65000     | 30          | 30        | 4         | 0      | 0    | 00:49:  |         | 1     |  |
| 201.1.81.2                                     | 4         | 83000     | 30          | 50        | 4         | 0      | 0    | 00:49:. |         | 1     |  |

10.5 Step 5> Verify the BGP Routes from the Core routers on R2.

#### FN-CCNA-1-182#show ip BGP

17

## Securing Future

BGP table version is 8, local router ID is 150.1.1.1

Status codes: s suppressed, d damped, h history, \* valid, > best, i - internal,

r RIB-failure, S Stale, m multipath, b backup-path, x best-external, f RT-Filter

Origin codes: i - IGP, e - EGP, ? - incomplete

Network Next Hop Metric LocPrf Weight Path

\*> 10.1.81.0/24 0.0.0.0 0 32768 i

\*> 172.17.81.0/24 201.1.81.2

www.fortray.com

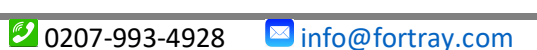

0

0 65000 i

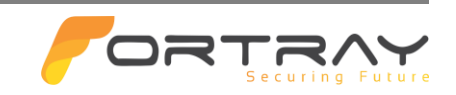

#### 10.6 Step 6> verify the BGP protocol on R2 – Commands

| N-CCNA-1-182#show ip protocols                            |
|-----------------------------------------------------------|
| Routing Protocol is <mark>"bgp 64000"</mark>              |
| Outgoing update filter list for all interfaces is not set |
| Incoming update filter list for all interfaces is not set |
| IGP synchronization is disabled                           |
| Automatic route summarization is disabled                 |
| Neighbor(s):                                              |
| Address FiltIn FiltOut DistIn DistOut Weight RouteMap     |
| 201.1.81.2 Socuring Euturo                                |
| Maximum path: 1                                           |
| Routing Information Sources:                              |
| Gateway Distance Last Update                              |
| <mark>201.1.81.2 20 21:56:3</mark> 2                      |
| Distance: external 20 internal 200 local 200              |
|                                                           |

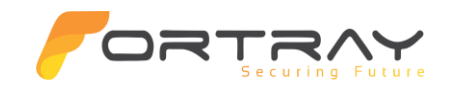

#### 10.7 Step 7> Verify from the TEST PC

**Note**: Note down the IP & user/password of your desktop machine from spreadsheet and RDP to it.

| Nemote Desktop Connection — 🗌 🖸                     | × | Log On to Windows               |  |
|-----------------------------------------------------|---|---------------------------------|--|
| Remote Desktop<br>Connection                        |   | Corveright (6) 1985-2001        |  |
| Computer: 10.205.0.81                               |   | Microsoft Corporation Microsoft |  |
| Usemame: None specified                             |   | User name: administrator        |  |
| You will be asked for credentials when you connect. |   | Password:                       |  |
| Show Options Connect Help                           |   | OK Cancel Options >>            |  |

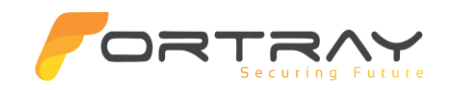

#### 10.8 Step 8> Open the command prompt and ping the BGP route received from the core

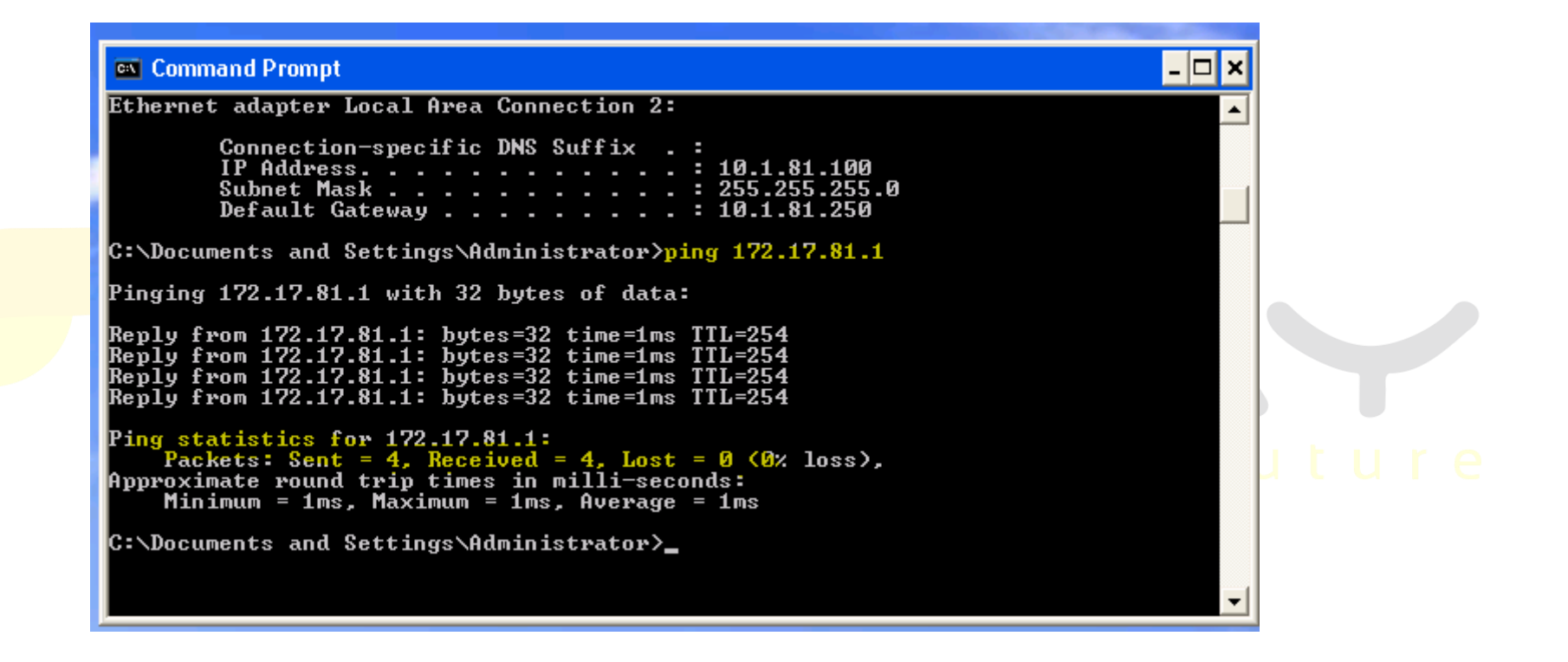

#### 10.9 Step 9> Trace to your BGP route from branch office

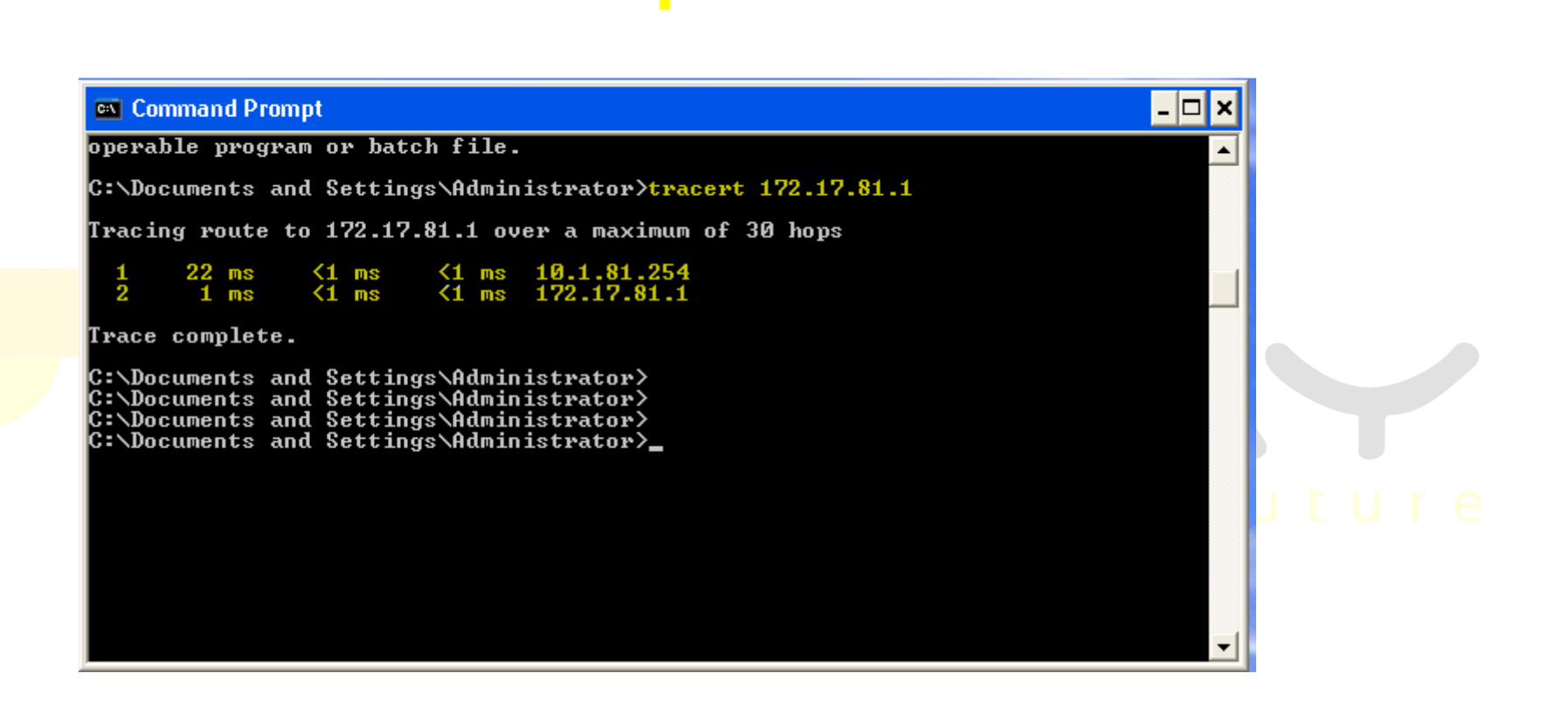

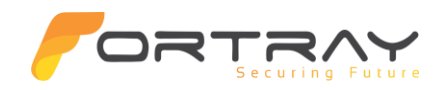

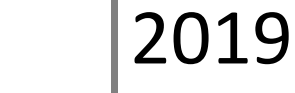

## \*\*\*End of Document\*\*\*

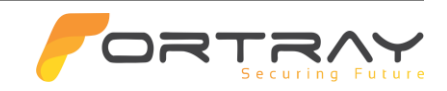

## Thanks, and Good Luck

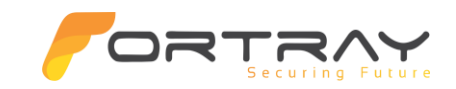